# S'inscrire depuis le formulaire en ligne

Création d'un compte individuel nominatif BAL PER / BAL MED (\*)

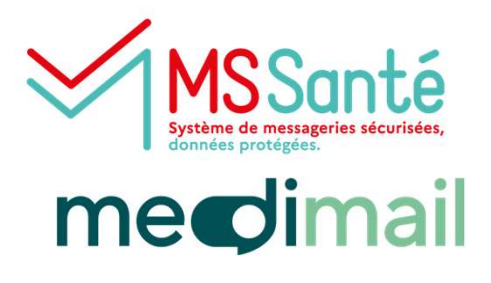

# Se connecter sur le site de Medimail

#### Aller sur le site <u>http://medimail.mipih.fr</u>

Cliquer sur Vous n'avez pas de compte ? Inscrivez-vous ici

| Bonjour,<br>pour accéder au service de                                                                                                    | Connectez-vous à Medimail                                                |       |
|----------------------------------------------------------------------------------------------------|--------------------------------------------------------------------------|-------|
| messagerie sécurisée de                                                                                                    | Adresse mail                                                             |       |
| santé mediøail merci de                                                                                                    | adresse@exemple.com                                                      |       |
| vous connecter                                                                                                    | Mot de passe                                                             |       |
| vous connecter                                                                                                    | Mot de passe                                                             | ٥     |
|                                                                                                    | Mot de passe oublié ?                                                    |       |
|                                                                                                    |                                                                          |       |
| Information de connexion ×                                                                                                    | Connexion                                                                |       |
| Information de connexion ×<br>Retrouvez maintenant tous vos modes de connexion (connexion<br>par mail Des Santé Congect et par portalit réunis e u la page                                                                                                    | Connexion                                                                |       |
| Information de connexion ×<br>Retrouvez maintenant tous vos modes de connexion (connexion<br>par mail, Pro Santé Connect et par portail) réunis sur la page<br>d'accueil de Medimail.                                                                                                    | Connexion                                                                |       |
| Information de connexion ×<br>Retrouvez maintenant tous vos modes de connexion (connexion<br>par mail, Pro Santé Connect et par portail) réunis sur la page<br>d'accueil de Medimail.                                                                                                    |                                                                          |       |
| Information de connexion ×<br>Retrouvez maintenant tous vos modes de connexion (connexion<br>par mail, Pro Santé Connect et par portail) réunis sur la page<br>d'accueil de Medimail.                                                                                                    |                                                                          |       |
| Information de connexion × Retrouvez maintenant tous vos modes de connexion (connexion par mail, Pro Santé Connect et par portail) réunis sur la page d'accueil de Medimail.  Information Medimail  Une nouvelle version de l'application Medimail est maintenant disponible sur les stores Google et Apple. En installant cette | OU<br>OU<br>PORTAIL CCS CUYASIS - Guyane<br>PORTAIL CCS CUYASIS - Guyane | égion |

### Sélectionner l'option « *Je souhaite créer un compte Medimail personnel… »* Cliquer sur **Enregistrer** :

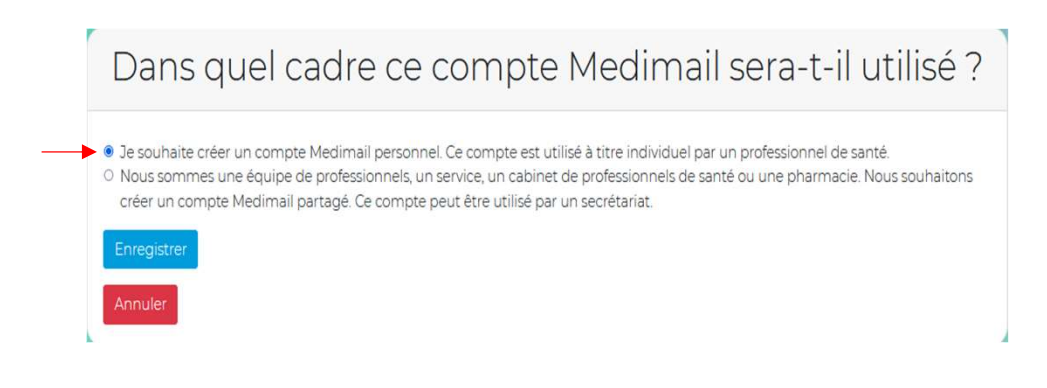

#### (\*) Les différents types de Boites aux lettres :

BAL PER : Boite Aux Lettres PERsonnelle individuelle pour professionnel de santé avec identifiant RPPS – Compte donnant lieu à une adresse MSSanté dans l'annuaire MSSanté national de l'ANS – Adresse visible par tous les utilisateurs de MSSanté (Medimail, Mailiz, Lifen, ...)

BAL MED : Boite Aux Lettres MEDimail individuelle pour professionnel de santé sans identifiant – Compte ne donnant pas lieu à une adresse MSSanté – Adresse visible uniquement par les utilisateurs de la MSSanté Medimail

Le type de BAL est défini en fonction du fait qu'on dispose ou non d'un identifiant, information renseignée dans le formulaire d'inscription - Cf Etape 5

Pour la création d'une <u>BAL ORG</u> (Boite Aux Lettres ORGanisationnelle) BAL partagée par plusieurs professionnels avec ou sans identifiant, se référer au mode opératoire : Création d'une BAL ORGanisationnelle

NB : On ne peut accéder à une BAL ORG qu'à partir un compte individuel nominatif.

NB : Une BAL ORG donne lieu à une adresse MSSanté dans l'annuaire MSSanté national de l'ANS – Adresse visible par tous les utilisateurs de MSSanté (Medimail, Mailiz, Lifen, ...)

### Cliquer sur Créer mon compte Medimail

| Nom *                                                                            |                                                                                                    |                                                                                                    |                                 |  |
|----------------------------------------------------------------------------------|----------------------------------------------------------------------------------------------------|----------------------------------------------------------------------------------------------------|---------------------------------|--|
|                                                                                  | DUPONT                                                                                                    |                                                                                                    |                                 |  |
| Prénom *                                                                         |                                                                                                    |                                                                                                    |                                 |  |
|                                                                                  | Revenue de la companya de la companya de la company | ,                                                                                                    |                                 |  |
| Adresse mail                                                                     |                                                                                                    | Renseigner une adresse nomir                                                                                                    | native                          |  |
| muresse midil                                                                    |                                                                                                    |                                                                                                    | Ex : pierre.dupont@gmail.com ou |  |
| adresse@ex                                                                       | emple.com                                                                                                    | Ex : pierre.dupont@gmail.com                                                                                                    | ou                              |  |
| adresse@ex<br>Nous ne parta                                                      | emple.com<br>agerons jamais votre adresse av                                                                                                    | Ex : pierre.dupont@gmail.com<br>/// pdupont@pharmacie.du.centr                                                                                           | ou<br>e.fr                      |  |
| adresse@ex<br>Nous ne parta<br>Mot de passe                                      | emple.com<br>agerons jamais votre adresse av                                                                                                    | Ex : pierre.dupont@gmail.com<br>pdupont@pharmacie.du.centr                                                                                               | e.fr                            |  |
| adresse@ex<br>Nous ne parta<br>Mot de passe                                      | emple.com<br>agerons jamais votre adresse av                                                                                                    | Ex : pierre.dupont@gmail.com<br>vec un tiers. pdupont@pharmacie.du.centr                                                                                 | e.fr                            |  |
| adresse main<br>adresse@ex<br>Nous ne parta<br>Mot de passe                      | emple.com<br>agerons jamais votre adresse av<br>*                                                                                                    | Ex : pierre.dupont@gmail.com<br>pdupont@pharmacie.du.centr<br>- 8 caractères minimum<br>- Une lettre majuscule                                           | e.fr                            |  |
| Adresse (fidil<br>adresse@ex<br>Nous ne parta<br>Mot de passe<br>Oconfirmer le r | emple.com<br>agerons jamais votre adresse av<br>*<br>mot de passe *                                                                                                    | Ex : pierre.dupont@gmail.com<br>pdupont@pharmacie.du.centr<br>- 8 caractères minimum<br>- Une lettre majuscule<br>- Une lettre minuscule                 | re.fr                           |  |
| Adresse (Hall<br>adresse@ex<br>Nous ne parta<br>Mot de passe<br>Confirmer le r   | emple.com<br>agerons jamais votre adresse av<br>*<br>mot de passe *                                                                                                    | Ex : pierre.dupont@gmail.com<br>pdupont@pharmacie.du.centr<br>- 8 caractères minimum<br>- Une lettre majuscule<br>- Une lettre minuscule<br>- Un chiffre | re.fr                           |  |

# Confirmer l'adresse mail

Un mail est envoyé sur l'adresse saisie dans le formulaire – Expéditeur <u>cerbere@mipih.fr</u> Cliquer sur le lien de confirmation

# Lire les Conditions Générales d'Utilisation

#### Cliquer sur Accepter

|           | Validation                                                                                                    | 1463 660                                                                                                    |
|-----------|----------------------------------------------------------------------------------------------------|----------------------------------------------------------------------------------------------------|
| euillez v | valider les CGU afin de pouvoir vous connecter à Medimail :                                                                                                    | Télécharger les CGU                                                                                                    |
|           | Q $\land$ $ \sim$ 1 sur 13 $  +$ Zoom automatique $\sim$                                                                                                    | ILN»                                                                                                    |
|           | Note: Step Start Machine           2: with instance           2: with instance | 1.Nova Migh 2014 db Todolana<br>Helse GAT 201000<br>The Land Contro Manage<br>2017 The Land Contro Manage<br>2017 The Office State Stocol |
|           | CONDITIONS GENERALES D'UTILISATION                                                                                                    | (C.G.U)                                                                                                    |
|           | м                                                                                                    | edimail                                                                                                    |
|           | Table                                                                                                    | des matières                                                                                                    |
|           | Préambule                                                                                                    |                                                                                                    |
|           | Article 1. Définitions                                                                                                    |                                                                                                    |
|           | Article 2. Objet                                                                                                    |                                                                                                    |
|           | Article 3. Entrée en vigueur - Durée                                                                                                    |                                                                                                    |
|           | Article 4. Description de Medimail                                                                                                    |                                                                                                    |
|           | 1.1 Article 4.1 Description du Webmail                                                                                                    |                                                                                                    |
|           | 1.2 Article 4.2 Description de l'application Medimail mobile                                                                                                    |                                                                                                    |
|           | 1.3 Article 4.3 Annuaires                                                                                                    |                                                                                                    |

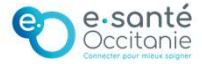

### **Finaliser l'inscription**

Indiquer si vous avez un identifiant RPPS ou non, cela conditionnera le type de BAL individuelle : PER ou MED.

Cliquer sur Enregistrer

| tification professionnelle |                           |
|----------------------------|---------------------------|
| ou ADELI) ?                |                           |
|                            |                           |
|                            |                           |
|                            |                           |
|                            |                           |
| 2                          | ification professionnelle |

Vérifier les informations préalablement saisies et compléter le formulaire (seuls les champs avec un

(\*) sont obligatoires)

- ✓ Saisir le Téléphone et l'Adresse postale ;
- ✓ Cocher Activité libérale si c'est le cas ;
- ✓ Renseigner un **identifiant valide** (Si vous avez choisi « Oui » à l'étape précédente);
- ✓ Indiquer la raison sociale : le nom de la structure d'exercice
- ✓ Sélectionner la **Profession** dans la liste et éventuellement la Spécialité
- ✓ Par défaut l'adresse est indiquée visible dans l'annuaire Medimail et dans l'annuaire santé
- ✓ Par défaut l'option dématérialisation est cochée Laisser cette option cochée
- Choisir sa Gestion des notifications : Par défaut l'option recevoir une notification à chaque réception de Medimail est cochée => Un message d'information sera envoyé sur l'adresse mail renseignée dans le formulaire à chaque fois qu'un message sera envoyé dans la solution Medimail

#### Puis cliquer sur Enregistrer

| Remplir ce fo            | rmulaire pour final<br>champs obligatoires sont signalés pa<br>numéro d'identifiant national ou votr | <mark>iser votre ins</mark><br>ar une astérisque.<br>e numéro d'identifiant é                                                | scription                                                                   |  |  |
|--------------------------|----------------------------------------------------------------------------------------------------|----------------------------------------------------------------------------------------------------|-----------------------------------------------------------------------------|--|--|
|                          |                                                                                                    |                                                                                                    |                                                                             |  |  |
| Adresse Mail             |                                                                                                    |                                                                                                    |                                                                             |  |  |
| pierre.dupont@yopmail.fr | Activite                                                                                             |                                                                                                    |                                                                             |  |  |
|                          | Activité libérale Profession *                                                                       |                                                                                                    |                                                                             |  |  |
| Nom contact              | Pharmacien                                                                                           |                                                                                                    | · · · · · · · · · · · · · · · · · · ·                                       |  |  |
| Nom*                     | Spécialité                                                                                           | Localisation                                                                                                    |                                                                             |  |  |
| DUPONT                   | Nothing selected                                                                                     | Adresse                                                                                                    |                                                                             |  |  |
| Prénom *                 | Type d'identifiant national * Grande Rue                                                             |                                                                                                    |                                                                             |  |  |
| Pierre                   | RPPS                                                                                                 | Code postal       ro dridentifiant national       31620       0000000       Ville       sociale     Castelnau-d'Estrétefonds |                                                                             |  |  |
| Téléphone 1              | Numéro d'identifiant national                                                                        |                                                                                                    |                                                                             |  |  |
| 05 61 60 02 03           | 1000000000                                                                                           |                                                                                                    |                                                                             |  |  |
| Téléphone 2              | Raison sociale                                                                                       |                                                                                                    |                                                                             |  |  |
|                          | PHARMACIE DU CENTRE                                                                                  | Département                                                                                                    | Vicibilité dans les annuaires                                               |  |  |
|                          | Service de rattachement                                                                              | Haute-Garonne                                                                                                    |                                                                             |  |  |
|                          |                                                                                                    | Région *                                                                                                    | O Je souhaite apparaître dans l'annuaire Medimail                           |  |  |
|                          |                                                                                                    | Occitanie                                                                                                    | 💽 Je souhaite apparaître dans l'annuaire MSSanté                            |  |  |
|                          |                                                                                                    |                                                                                                    | Dématérialisation                                                           |  |  |
|                          |                                                                                                    |                                                                                                    | Je souhaite dématérialiser tous mes échanges et ne plus recevoir de papier. |  |  |
|                          |                                                                                                    |                                                                                                    | Enrogistrer                                                                 |  |  |
|                          |                                                                                                    |                                                                                                    | Cccitanie                                                                   |  |  |

5

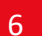

## Le compte sera validé sous 24h à 48h par le Centre de Services du GRADeS

Quand le compte est validé, une notification est envoyée par mail

Votre compte est en attente de validation Un administrateur Medimail de votre région ou de votre structure doit vérifier votre compte avant validation.

### <u>À noter :</u>

- Une adresse MSSanté est associée à tous les comptes avec identifiant RPPS. Ex : Pour les pharmaciens l'adresse MSSanté se présente sous la forme prenom.nom@pharmacien.oc.mssante.fr
- Les informations saisies dans le formulaire d'inscription peuvent être modifiées une fois le compte créé - Se référer au mode opératoire : Paramétrage d'une boîte aux lettres Medimail

# Une question ? Besoin d'aide ? Contactez le centre de services du GRADeS Occitanie !

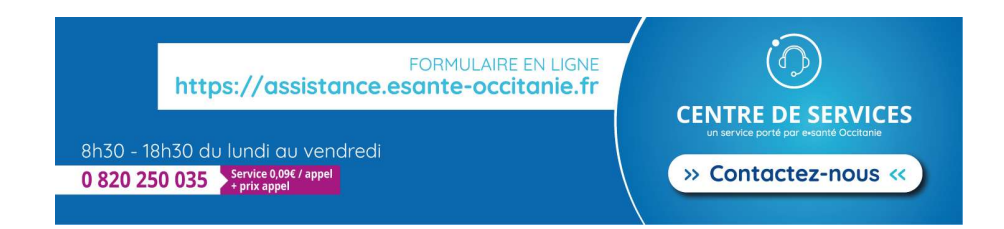

# Prenez RDV en ligne ! Service d'accompagnement à la création d'une BAL individuelle et organisationnelle

Choisissez un jour et un horaire en cliquant sur le lien suivant : Réservation assistance Medimail - Vous pouvez réserver en ligne.

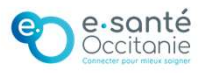